Version: v1.0 Date: 01/03/2017 Product: Cameras, NVRs, DVRs

#### 概要

Hik-Connect は Hikvision によって導入された新しいサービスで、動的ドメイン名サービスとアラームプ ッシュ通知サービスを統合しています。これは、顧客がリモート管理のためにデバイスをインターネッ トに接続する簡単な方法を提供します。このマニュアルでは、お客様に Hik-Connect アカウントの登録 方法を示しています。

### 裁量

製品、ファームウェアのバージョンによっては、ユーザーインターフェイスが以下の手順と異なる場合 があります。ただし、Hik-Connect サービスをセットアップするために必要な情報と設定は、すべてのサ ポート対象製品で同様です。

#### 準備

ユーザーは携帯電話またはコンピュータにアカウントを登録する必要があります。

Version: v1.0 Date: 01/03/2017 Product: Cameras, NVRs, DVRs

### Hik-Connect アカウントを登録する方法

このファイルでは、Hik-Connect APP と Web ポータル www.hik-connect.com を介して Hik-Connect ア カウントを登録する方法について説明します。

注:

iVMS-4500 および iVMS-4200 を介して登録する場合は、後で Hik-Connect をサポートするためにリリ ースされる新しいバージョンまでお待ちください。このドキュメントの対応する内容を適宜更新します。

## 方法 1:電子メールアドレスまたは携帯電話番号を使用して Hik-Connect アプリケーション経由で

Hik-Connect アカウントを登録する

#### ステップ1、携帯電話に Hik-Connect App をダウンロードしてインストールします。

(1) Google Play ストアまたは App Store で Hik-Connect モバイルクライアントソフトウェアを検索します。

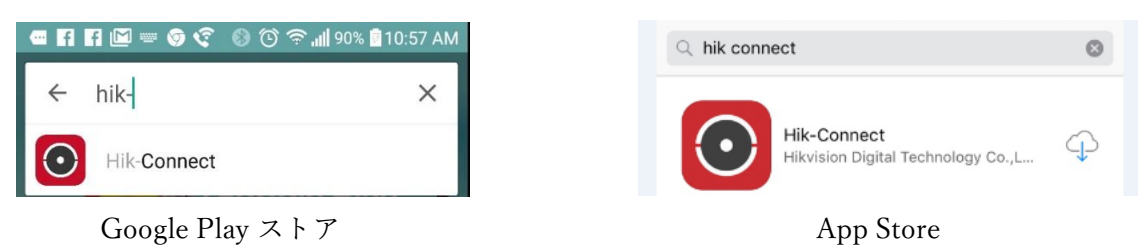

(2) Hik-Connect を選択し、INSTALL をクリックします。

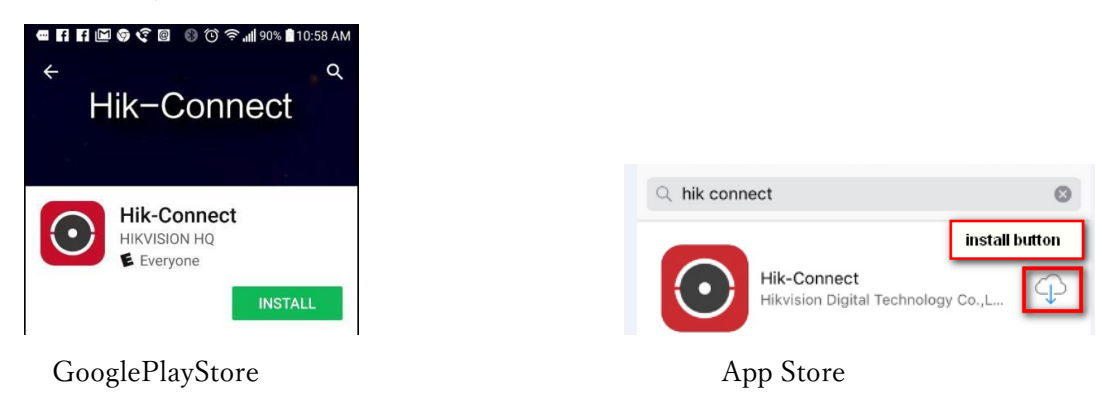

(3) Google Play ストアから APP をダウンロードする場合は、APP をインストールするアクセス権に 同意してください。

Version: v1.0 Date: 01/03/2017 Product: Cameras, NVRs, DVRs

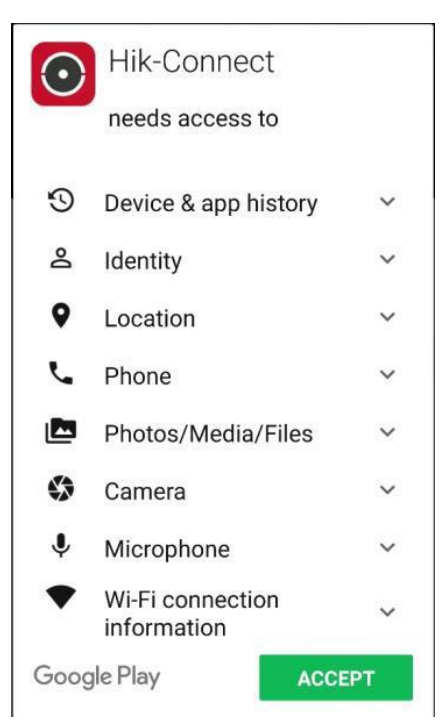

# ステップ2、Hik-Connect アプリケーションを開く

OPEN をクリックするか、携帯電話のメイン画面でショートカットアイコンをクリックします。

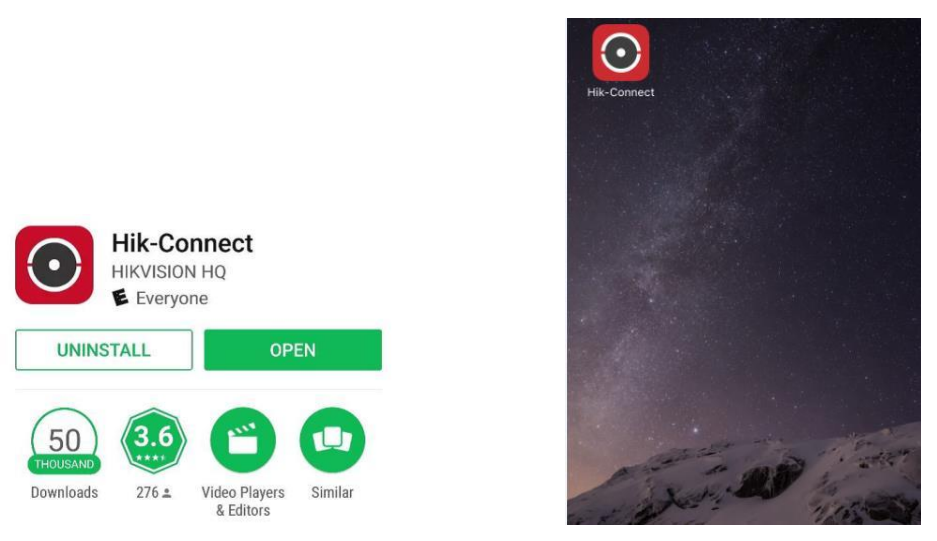

### ステップ3、電子メールアドレスまたは携帯電話番号で登録する

(1) ログインインターフェースで「Register」をタップします。

Version: v1.0 Date: 01/03/2017 Product: Cameras, NVRs, DVRs

| HIKVI                | SION            |
|----------------------|-----------------|
| User Name/Email Addr | ess             |
| Password             |                 |
| Logi                 | n               |
| Register             | Forgot Password |

(2) アカウントを登録する前に、利用規約をタップして契約を読みます。それを読んだら、Read and Agree チェックボックスをクリックして契約に同意します。

| – Register                                        |
|---------------------------------------------------|
| Register by Mobile Phone<br>Number                |
| Read and Agree                                    |
| Agree to the terms of service before registering. |

(3) スクロールして地域を特定し、それをマークしてマークします。選択した国や地域は変更できませんのでご注意ください。

地域を選択したら、インタフェースの右上にある Finish をタップしてください。

| Cancel                          | Region                   | Finish       |
|---------------------------------|--------------------------|--------------|
| Select your coun once selected. | try or region. It cannot | t be changed |
| Canada                          |                          |              |
| Cape Verde                      |                          |              |
| Cayman Islands                  | 5                        |              |
| Central African                 | Republic                 |              |
| Chad                            |                          |              |
| Chile                           |                          |              |
| China                           |                          | 1            |

Version: v1.0 Date: 01/03/2017 Product: Cameras, NVRs, DVRs

(4) Mobile Phone Number または Email Address を選択します。次に、E メールアドレスまたは携帯電 話番号を入力し、[次へ]をタップします。

| ← Mo            | obile Phone Numl    | per          |
|-----------------|---------------------|--------------|
| 86              |                     | Region       |
| Mobile Phone    | Number              |              |
| Example:12345   | 67890               |              |
| G               | et Verification Coo | ie dia anti- |
| 1               | <b>2</b><br>ABC     | 3<br>DEF     |
| <b>4</b><br>вні | 5<br>JKL            | 6<br>MNO     |
| 7<br>PORS       | 8<br>TUV            | 9<br>wxyz    |
|                 | 0                   | $\otimes$    |

(5) 認証コードは、対象の E メールアドレスまたは携帯電話番号に送信されます。受信箱を確認してく ださい。受信したメール記載の確認コードを入力し、[Next]をタップします。

| - Input Verific                                                                                  | cation Code                                                                                    |
|--------------------------------------------------------------------------------------------------|------------------------------------------------------------------------------------------------|
| Input the verification code<br>SMS may be delayed. If no<br>return to the previous ste<br>code a | you received. The email or<br>message received, please<br>p and get the verification<br>again. |
| Input the received verifi                                                                        | ication code.                                                                                  |
| Previous(57)                                                                                     | Next                                                                                           |

(6) ユーザ名とパスワード、確認用パスワードを入力してください。

[Finish]をタップして登録を完了します。

プライバシーを保護するためとセキュリティを強化するために、複雑なパスワードを設定することを強 くお勧めします(大文字、小文字、数字など8文字以上)。

Version: v1.0 Date: 01/03/2017 Product: Cameras, NVRs, DVRs

| $\leftarrow$ | Set Account          |  |
|--------------|----------------------|--|
| User Name    |                      |  |
| Letters, nun | nbers or underlines. |  |
| Password     |                      |  |
| Letters, nun | bers or symbols.     |  |
| Confirm Pass | sword                |  |
| Confirm you  | r new password.      |  |
|              | Finish               |  |
|              |                      |  |
|              |                      |  |
|              |                      |  |
|              |                      |  |
|              |                      |  |

(9) アプリケーションが自動的にログインします。

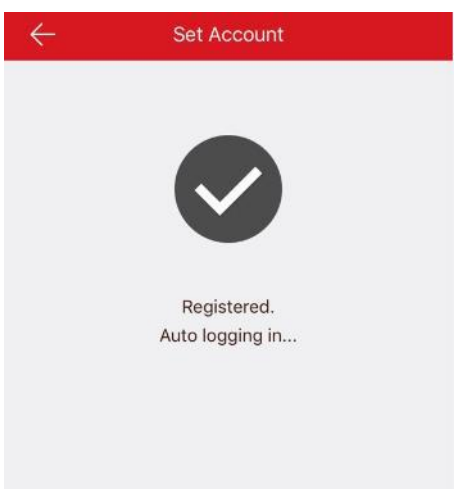

方法 2:電子メールアドレスまたは携帯電話番号を使用して Hik-Connect Web ポータル経由で Hik-

Connect アカウントを登録する

# ステップ1、Hik-Connect.com ウェブサイトにアクセスします

(1) www.Hik-Connect.com をブラウザのロケーションバーに入力します。

| G (  | æ    | •    | hik-co    | onnect.co | m    | ۍ م |
|------|------|------|-----------|-----------|------|-----|
| File | Edit | View | Favorites | Tools     | Help |     |

Version: v1.0 Date: 01/03/2017 Product: Cameras, NVRs, DVRs

(2) メインページで、[Register]をクリックします

| account/ema | il                |      |
|-------------|-------------------|------|
| password    |                   |      |
|             | Forgot the Passwe | ord? |
|             | Login             |      |
|             |                   |      |
| No account? | Register one now. | _    |
|             | Register          |      |

ステップ2、ユーザー登録情報フォームに記入

(1) ユーザ名とパスワード、確認用パスワードを入力してください。

プライバシーを保護するためとセキュリティを強化するために、複雑なパスワードを設定することを強 くお勧めします(大文字、小文字、数字など8文字以上)。

| • User Name:                           |                            |
|----------------------------------------|----------------------------|
| * Password:                            |                            |
| * Confirm Password:                    |                            |
| • Country:                             |                            |
| ● × Email:                             |                            |
| Country Code:                          | Please choose your country |
| Mobile Phone Number:                   |                            |
| <ul> <li>Verification Code:</li> </ul> | -NERP-Re                   |
|                                        |                            |

(2) ポップアップウィンドウから国を選択し、その地域をクリックしてスクロールし、クリックして国を選択します。

| * Country:           |                            | Europe          | Asia            | America Afr      | ica Oceani     | • |
|----------------------|----------------------------|-----------------|-----------------|------------------|----------------|---|
| ● <b>*</b> Email:    |                            | Jamaica         | Martinique      | Mexico           | Montserrat     | ^ |
|                      |                            | Nicaragua       | Panama          | Paraguay         | Peru           |   |
| O Country Code:      | Please choose your country | Puerto Rico     | Saint Barthéle  | Saint Kitts and  | Saint Lucia    |   |
|                      |                            | Saint Martin (F | Saint Pierre an | Saint Vincent a  | Sint Maarten ( | 3 |
| Mobile Phone Number: |                            | Suriname        | Trinidad and T  | . Turks and Caic | USA            |   |
|                      |                            | Uruquay         | Venezuela       | Virgin Islands   | Virgin Islands | ~ |

Version: v1.0 Date: 01/03/2017 Product: Cameras, NVRs, DVRs
 (3) ポップアップウィンドウで[OK]をクリックします。

| Choose Country         |        |    |
|------------------------|--------|----|
| Sure to select "USA" ? |        |    |
|                        | Cancel | OF |

(4) Mobile Phone Number または Email Address を選択します。電子メールアドレスまたは携帯電話番号を入力し、そのフィールドに表示されている大文字を使用して確認コードを入力します。
 注: [Country Code]ボタンをクリックすると、選択した国に基づいて自動的に値が入力されます。
 [Next]をクリックします。

| * Country:                             | China                      |              |
|----------------------------------------|----------------------------|--------------|
| Email:                                 |                            |              |
| ● ∗ Country Code:                      | 86                         |              |
| * Mobile Phone Number:                 |                            |              |
| <ul> <li>Verification Code:</li> </ul> |                            | GE 22 Refres |
|                                        | Next                       |              |
| ● * Email:                             |                            |              |
| Country Code:                          | Please choose your country |              |
| Mobile Phone Number:                   |                            |              |
| * Verification Code:                   |                            | Refresh      |
|                                        | Next                       |              |
|                                        |                            |              |

### ステップ3、テキストを確認して確認コードを入力します

(1)認証コードは、対象のEメールアドレスまたは携帯電話番号に送信されますので受信箱を確認して ください。

注:

Hik-Connect.com ページを閉じないでください。

テキストで送信される確認コードを入力するためのポップアップが表示されます。

C

Version: v1.0 Date: 01/03/2017 Product: Cameras, NVRs, DVRs

(2) 確認コードを Hik-Connect.com ページのポップアップボックスに入力します。

|                                                            | Conoral                         |         |
|------------------------------------------------------------|---------------------------------|---------|
| Please input the verif                                     | fication code you just received | ×       |
| i lease input the veri                                     | ication code you just received. |         |
| Time delay may occur. Please wait a minute. Return and get |                                 |         |
| the verification code                                      | again.                          |         |
| * Verification Code:                                       |                                 |         |
|                                                            |                                 | <b></b> |
|                                                            |                                 | ОК      |

(3) 認証コードを入力した後。あなたが登録プロセスを完了したことをポップアップが確認します。

| $\odot$ | Register succeeded, logging in |
|---------|--------------------------------|
|         | now.                           |
|         |                                |

Version: v1.0 Date: 01/03/2017 Product: Cameras, NVRs, DVRs

セキュリティ専門家のための最初の選択

HIKVISION テクニカルサポート